# 第3章 基本操作

### 1. 起動と終了

#### ●「Dot Draw NISE」の起動

<<u>Dot Draw NISE</u>の起動>

Windows95/98/XPの【スタート】メニューから[プログラム]を選択し、その中の[特殊教育総合研究所]を選択します。さらに、その中にある[Dot Draw NISE]を選択します。

また、インストールを実行するとデスクトップに「<u>Dot Draw NISE</u>」のショートカットのアイコンが作られますので、その「アイコン」を選択することにより「<u>Dot Draw</u> <u>NISE</u>」を起動することができます。

#### ●「Dot Draw NISE」の終了

<<u>Dot Draw NISE</u>の終了>

【ファイル】メニューの [終了] を選択します。

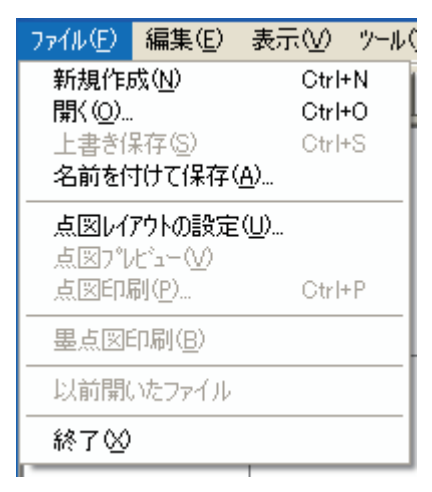

### 2. 各部の名称

「Dot Draw NISE」の操作画面は、下に示した図のようになっています。メニュー バー、ツールバー、編集ウィンドウ、ステータスバー、スクロールバーがあります。

#### ●Dot Draw NISE 画面

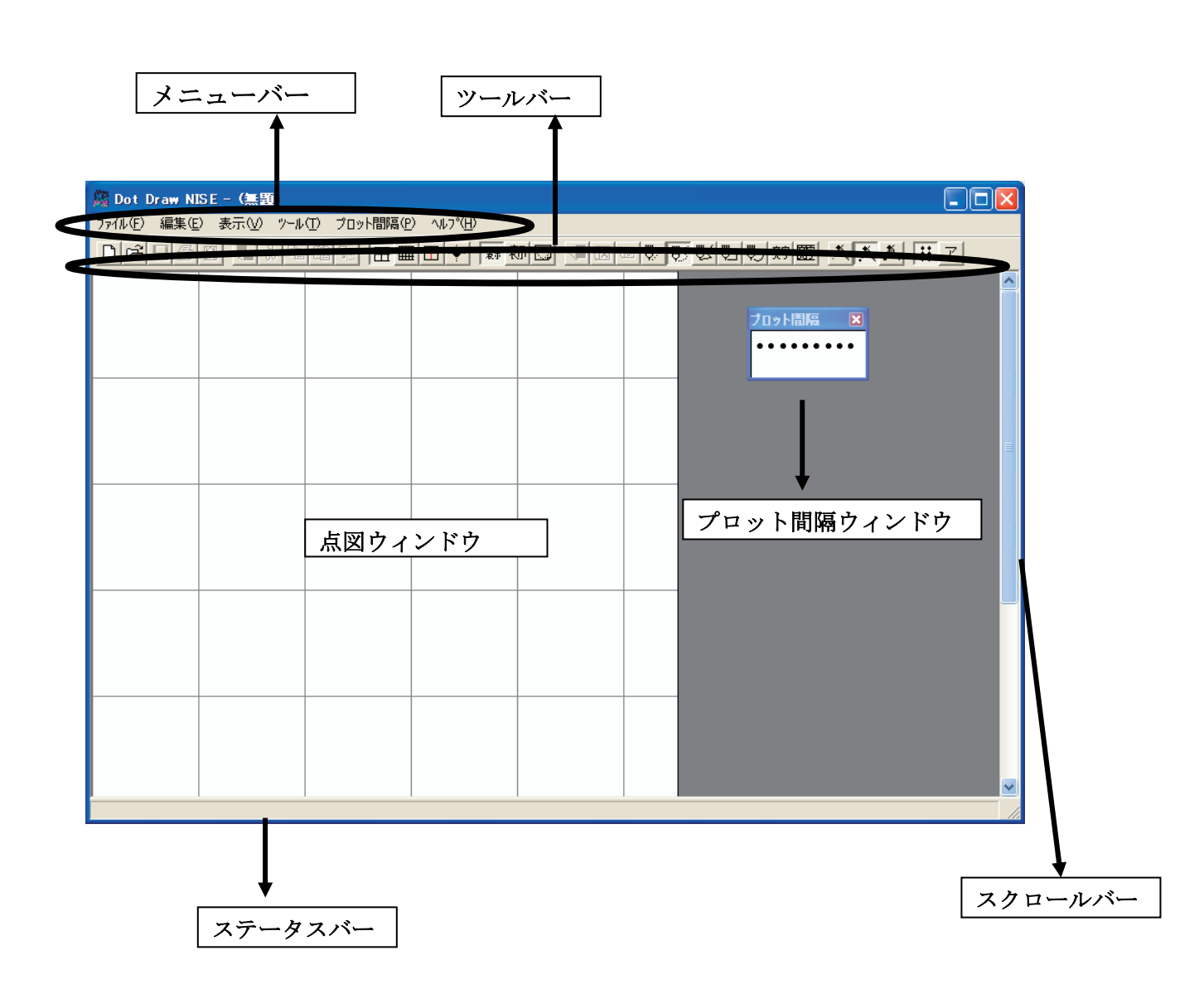

# ●編集ウィンドウ

ファイルを新しく作成するか,既存のファイルを開くと,編集ウィンドウが表示されます。このウィンドウは、ファイルを編集するためのものです。

ファイル編集機能としては、切り取り、コピーなどの機能を備えています。

<Dot Draw NISE の編集ウィンドウ>

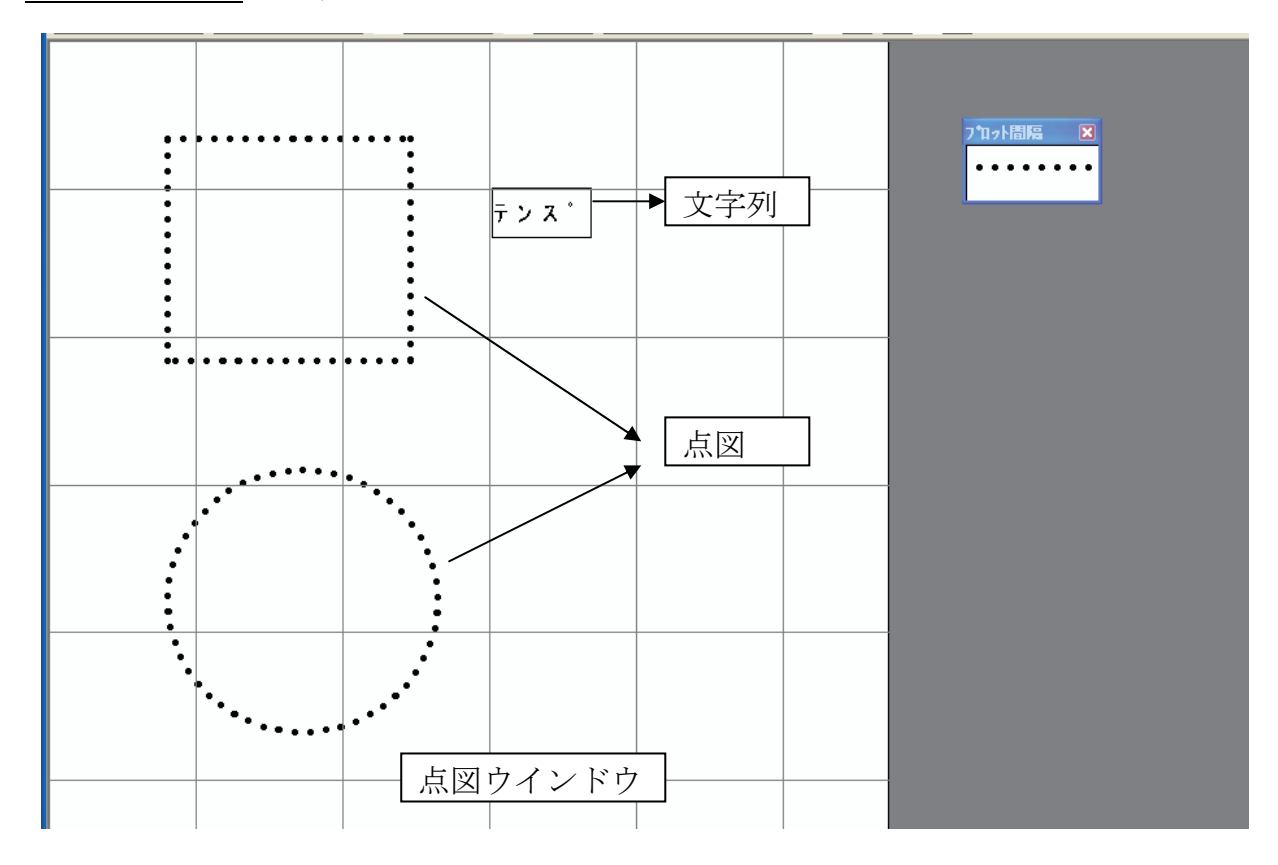